## HOW TO SUBMIT A PURCHASE REQUEST JUNE 2023

- **1.** Log in on OurCampus (ourcampus.lafayette.edu) and go to your group page.
- 2. Click on "Budget" Construction of the second of the second of the se
- **3.** Make sure the budget you are submitting a Purchase Request for is selected, aka "Summer", "Fall", "Food Budget", etc.

| Fall Budgets<br>Effective the middle of the 4th week of the fall seme<br>Requests are DUE by 11:55pm | ester (Sept. 20, 2023) to the end of the 2nd week of the <b>ONSept. 7, 2023.</b>      | he spring semester (Feb. 2, 2024).                                              |                                                                 | Make sure it is in the |
|----------------------------------------------------------------------------------------------------|---------------------------------------------------------------------------------------|---------------------------------------------------------------------------------|-----------------------------------------------------------------|------------------------|
| 🗄 Budget - Balloon Club                                                                              |                                                                                       |                                                                                 |                                                                 | Payment Request stage! |
| Fall 2023                                                                                            | ×                                                                                     |                                                                                 |                                                                 |                        |
| Budget Submission                                                                                    | Budget Review & Approval                                                              | Payment Requests                                                                | Budget & Payment Closed                                         |                        |
| <b>~</b>                                                                                             | <b>•</b>                                                                              |                                                                                 |                                                                 |                        |
| Deadline 🔘 Sep 7, 2023 11:55 PM                                                                      | Deadline ( Sep 18, 2023 12:00 AM                                                      | Deadline ( Nov 27, 2023 11:55 PM                                                | Deadline 🚫 Jan 23, 2024 12:00 AM                                |                        |
| Fall budget requests are DUE by Sept. 7th at<br>11:55pm1                                             | Student Government reviews submissions and<br>approves/rejects the amounts requested. | The Office of Student Involvement<br>approves/rejects payment requests. Payment | No budget requests, approvals, payments can<br>be made anymore. |                        |

4. Find the line item you want to submit a Purchase Request for and click "Request Payment."

| Fall 2023<br>General Budget Request | Name                                                                                                    | Total<br>Funds<br>Needed | Financed By<br>Group | Requested  | Approved | Notes | o | #ID<br>Create<br>Date           | Total<br>Payment<br>Requested | From<br>Approved | Remaining<br>Balance |        |
|-------------------------------------|----------------------------------------------------------------------------------------------------|--------------------------|----------------------|------------|----------|-------|---|---------------------------------|-------------------------------|------------------|----------------------|--------|
| Jane Smith                          | Apparel<br>20 shirts at \$20 each                                                                                 | 400.00                   | 0.00                 | 400.00     | 400.00   | ۰     | ٠ | O Requi                         | ist Payment                   |                  |                      |        |
| Form                                | Equipment<br>Balloon Pump                                                                                         | 100.00                   | 0.00                 | 100.00     | 100.00   | ۰     | ٠ | Request Payment Request Payment |                               |                  |                      |        |
|                                     | Event/Programming<br>Supplies<br>Balloom, ribbor, displ<br>ay supplies                                            | 500.00                   | 0.00                 | 500.00     | 200.00   | ۳     | • |                                 |                               |                  |                      |        |
|                                     | Speaker/Performer<br>Fee/Honorarium<br>Balloon expert to talk t<br>o club                                         | 1,000.00                 | 0.00                 | 1,000.00   | 1,000.00 |       | • | O Requi                         | est Payment                   |                  |                      |        |
|                                     | Promotional<br>Items/Give A Ways<br>Stickers                                                                      | 100.00                   | 0.00                 | 100.00     | 0.00     | 0     | • | O Requi                         | est Payment                   |                  |                      |        |
|                                     | Event<br>Rentals/Space<br>(Bank Street, Sogo,<br>Skating Rink, etc.)<br>Bank Street for Forma<br>I; includes food | 3,500.00                 | 0.00                 | 3,500.00   | 3,500.00 | ۳     | • | O Requi                         | ist Payment                   |                  |                      |        |
|                                     | Event/Programming<br>Supplies<br>Decorations for formal                                                           | 200.00                   | 0.00                 | 200.00     | 100.00   | ۰     | • | O Requi                         | est Payment                   |                  |                      |        |
|                                     | Total                                                                                                    | \$5,800.00               | \$0.00               | \$5.800.00 | 5.300.00 |       |   | Total                           | \$0.00                        | \$0.00           | \$0.00               | \$5.30 |

5. Complete the steps. Enter the exact amount of your payment request in "From Allocated."

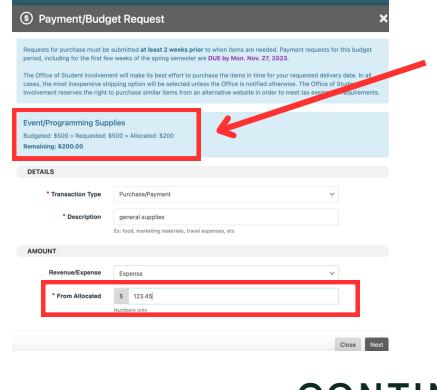

It will show you how much you were allocated and how much you have spent already!

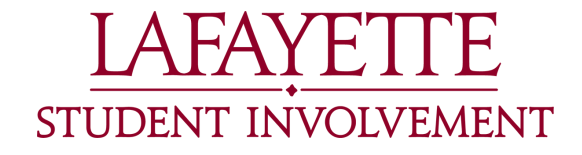

## CONTINUED ON NEXT PAGE

## **HOW TO SUBMIT A PURCHASE REQUEST**

CONTINUED FROM PREVIOUS PAGE

## **6.** Continue working through the form.

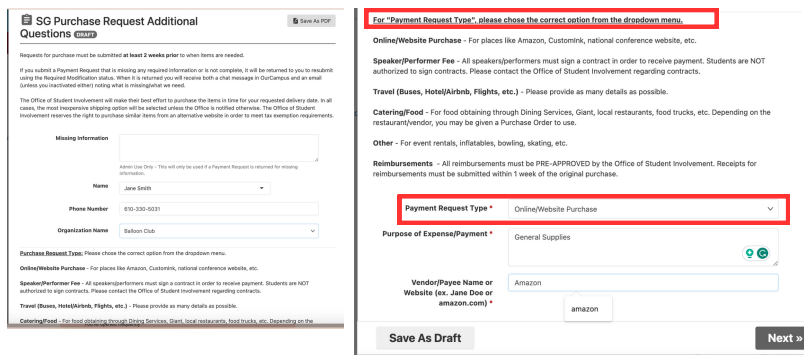

- Reminder: Purchase Requests MUST be submitted two weeks in advance!
- Make sure you review all Payment Request Types and select the most applicable one.
- **7.** Depending on the Payment Request Type, different questions will be asked. Provide as much information as possible!

| SG Purchase Re<br>Questions DRAFT                                                                                             | equest Additional                                                                                     | As PDF |
|----------------------------------------------------------------------------------------------------|----------------------------------------------------------------------------------------------------|--------|
| Online/Website Purchas                                                                                                    | Se                                                                                                    |        |
| Date Needed By                                                                                                    | Oet. 1, 2023                                                                                          |        |
| Delivery Information (Name<br>and Mailing Address)                                                                            | Jane Smith<br>111 Quad Drive<br>Easton, PA 18042                                                      |        |
| Description and quantity of<br>item(s)                                                                                        | See attached                                                                                          |        |
|                                                                                                    | Ex. 4 marcon 6ft tablecloths, 50pk 12inch white balloons, 30 Customink shirts (5 S, 10 M, 10 L, 5 XL) | ~      |
| Website Link                                                                                                    | See attached                                                                                          |        |
| If ordering multiple items,<br>please upload a file (word or<br>excel) that includes the links,<br>description, and quantity. | L'Upload frie<br>Ballon Club Budget Request General Supplies.xlsx (Delete)                            |        |
| « Back Save A                                                                                                    | is Draft S                                                                                            | ubm    |

*Click "Submit" when complete. You can also save as a draft and submit when ready.* 

**8.** To make sure it was submitted, it should appear like the below on the main "Budget" page.

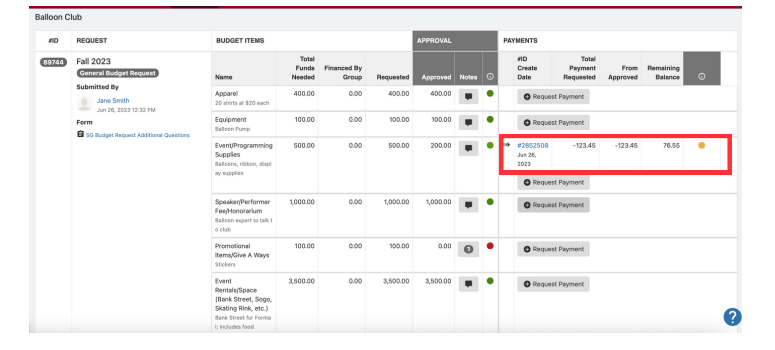

You can make edits by clicking on the request hyperlink (#285XXX).

**9.** Once the request is approved, you will get an email and the status circle will turn green.

| а<br>Ф | 0 | 89744 | Fall 2023<br>(General Budget Request)                                                      | Name                                                                                                    | Total<br>Funds<br>Needed | Financed By<br>Group | Requested | Approved | Notes | ٢ |    | #ID<br>Create<br>Date       | Total<br>Payment<br>Requested | From<br>Approved | Remaining<br>Balance | 0 |
|--------|---|-------|--------------------------------------------------------------------------------------------|----------------------------------------------------------------------------------------------------|--------------------------|----------------------|-----------|----------|-------|---|----|-----------------------------|-------------------------------|------------------|----------------------|---|
| ÷      |   |       | Submitted By<br>and R. 1020 1932 1944<br>Form<br>Sto Durget Request Additional Constitutes | Apparel<br>20 shirts at \$20 each                                                                                 | 400.00                   | 0.00                 | 400.00    | 400.00   | ۰     | ٠ |    | O Reque                     | st Payment                    |                  |                      |   |
| •      |   |       |                                                                                            | Equipment<br>Balloon Pump                                                                                         | 100.00                   | 0.00                 | 100.00    | 100.00   | ۰     | ٠ |    | Request Payment             |                               |                  |                      |   |
| •      |   |       |                                                                                            | Event/Programming<br>Supplies<br>Balcons, ribbon, displ<br>ay supplies                                            | 500.00                   | 0.00                 | 500.00    | 200.00   |       | ٠ |    | #2852508<br>Jun 26,<br>2023 | -123.45                       | -123.45          | 76.55                | • |
| ٠      |   |       |                                                                                            |                                                                                                    |                          |                      |           |          |       |   | ** | #2852511<br>Jun 26,<br>2023 | -67.00                        | -67.00           | 9.55                 | • |
|        |   |       |                                                                                            |                                                                                                    |                          |                      |           |          |       |   |    | O Reque                     | st Payment                    |                  |                      |   |
| :      |   |       |                                                                                            | Speaker/Performer<br>Fee/Honorarium<br>Belicon expert to talk t<br>o club                                         | 1,000.00                 | 0.00                 | 1,000.00  | 1,000.00 | ۳     | • |    | O Reque                     | st Payment                    |                  |                      |   |
|        |   |       |                                                                                            | Promotional<br>Items/Give A Ways<br>Stickers                                                                      | 100.00                   | 0.00                 | 100.00    | 0.00     | 0     | • |    | Request Payment             |                               |                  |                      |   |
|        |   |       |                                                                                            | Event<br>Rentals/Space<br>(Bank Street, Sogo,<br>Skating Rink, etc.)<br>Bank Street for Forma<br>I; includes food | 3,500.00                 | 0.00                 | 3,500.00  | 3,500.00 |       | • |    | Reque                       | st Payment                    |                  |                      |   |

- An orange circle means the request is pending or needs modifications.
- A red circle means the request was denied.

You can submit multiple requests for each line item as long as you have funding available!

Questions: deemerk@lafayette.edu or involvement@lafayette.edu